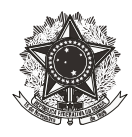

#### ABRINDO PROCESSO DE SUPRIMENTO DE FUNDOS NO SIPAC

Para abrir um processo de Suprimento de Fundos, o servidor deverá, primeiramente acessar o SIPAC, por meio do site <u>www.sig.cefetmg.br/sipac</u>, e inserir seu "Usuário" e "Senha", conforme Figura 1.

|                                  | Figura 1 – Aces                                                                                                    | sando o SIPAC                                                                                      |                                           |
|----------------------------------|----------------------------------------------------------------------------------------------------|----------------------------------------------------------------------------------------------------|-------------------------------------------|
| CEFET-MG - SIPAC - Sistema       | Integrado de Patrimônio, Administração                                                                                                   | e Contratos                                                                                        |                                           |
|                                  |                                                                                                    |                                                                                                    |                                           |
| c                                | ATEN(<br>) seu login é o seu CPF e sua senha é a me<br>O sistema diferencia letras maiús                                                 | <mark>ção!</mark><br>sma cadastrada na <b>Identificação Únic</b><br>sculas de minúsculas na senha. | ca.                                       |
| SIGAA<br>(Acadêmico)             | SIPAC<br>(Administrativo)                                                                                                    | SIGRH<br>(Recursos Humanos)                                                                        | SIGAdmin<br>(Administração e Comunicação) |
|                                  | Entrar no Sistema<br>Usuário:<br>Senha:<br>Entr<br>Caso ainda não possua cadastro no<br>sistema;<br>cique no link abaixo.<br>Cadastre-se | ar<br>Caso tenha esquecido a senha,<br>cique no link babxo.<br>Esqueci minha senha                 |                                           |
| 🕹 Este sistem                    | a é melhor visualizado utilizando o Mo                                                                                                   | zilla Firefox, para baixá-lo e instal                                                              | lá-lo, clique aqui.                       |
| STPAC   Secretaria de Governança | v4.36.11                                                                                                    | cefet32                                                                                            |                                           |

Fonte: SIPAC, 2018

Em seguida, deve-se acessar o módulo "Protocolo", clicando no local indicado na Figura 2.

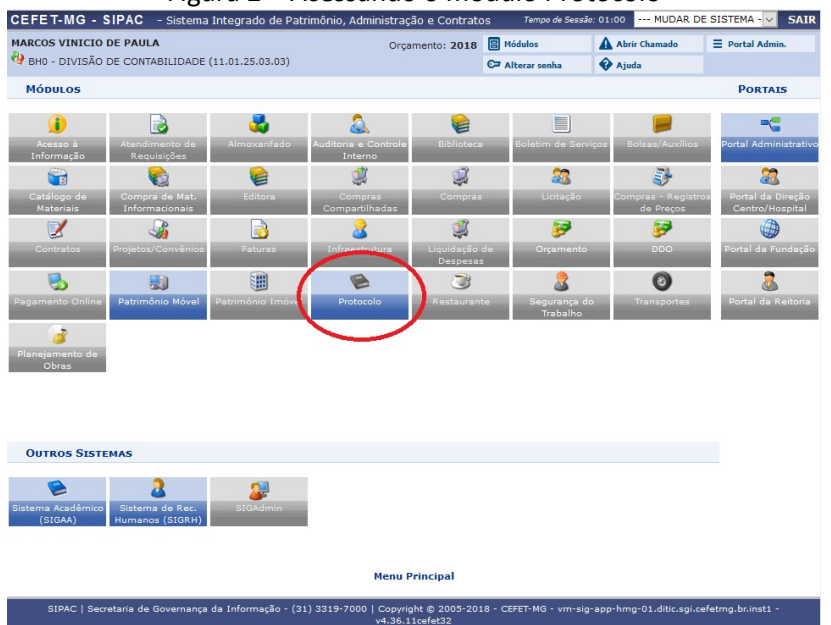

Figura 2 – Acessando o módulo Protocolo

Fonte: SIPAC, 2018

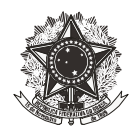

Feito isso, o servidor deverá escolher a opção "Menu", conforme indicado na Figura 3. Importante ressaltar que o procedimento pode ser feito utilizando tanto a opção "Menu", quanto a opção "Mesa virtual", todavia, neste tutorial foi utilizada a opção "Menu".

| MARCOS VINICIO DE P | AULA<br>DNTABILIDADE (11.01.25.03.03)                                                        | Orçamento: 2018      | <ul> <li>Módulos</li> <li>Alterar senha</li> </ul> | Abrir Chamado                         | ■ Portal Admin.     |
|---------------------|----------------------------------------------------------------------------------------------|----------------------|----------------------------------------------------|---------------------------------------|---------------------|
| Módulo de Proto     | COLO                                                                                         |                      |                                                    |                                       |                     |
|                     | Mesa Virtual<br>Trabalhe com seus processos e documentos<br>organizados em gavetas e pastas. | Men<br>func          | nu<br>u de protocolo con<br>ionalidades dispon     | acesso a lista de<br>íveis no módulo. | >                   |
| SIPAC   Secretaria  | de Governança da Informação - (31) 3319-7000                                                 | Copyright © 2005-201 | .8 - CEFET-MG - vm-s                               | ig-app-hmg-01.ditic.sgi.              | .cefetmg.br.inst1 - |

Fonte: SIPAC, 2018

Posteriormente, o servidor deverá acessar a aba "Processos" e clicar na opção "Cadastrar processo", conforme demonstra a Figura 4.

| Building for the senil   Consultation for the senil   Consultation for t                                                                                                    | RCOS VINICIO DE PAULA                           | Orcamento: 2018        | B Módulos            | A Abrir Chamado     | = Portal Admin. |
|----------------------------------------------------------------------------------------------------|-------------------------------------------------|------------------------|----------------------|---------------------|-----------------|
| Modulo de Protocolo         Vocusor       Venorandos         Ocumentos       Venorandos         Alterar Processo       - Consultar Fluxos         Cadastrar Processo       - Consultar Fluxos         Alterar Processo       - Registrar Recebimento (0)         Alterar Processo       - Registrar Recebimento (0)         Alterar Processo       - Registrar Recebimento (0)         Alterar Processo       - Registrar Recebimento (0)         Correncio       - Registrar Recebimento (0)         Codastrar Ocorrencia       - Registrar Recebimento (0)         Alterar Coorrencia       - Diandad de Processo         Correncia       - Desentranhamento         Desentranhamento       - Duntada de Processo         Desentranhamento       - Duntada de Processo         Desentranhamento       - Duntada de Documentos         Auterno Correncia       - Despenso fuerto de Juntadas         Despenso fuerto       - Concelamento de Juntadas         Auterno Processo       - Concelamento         Auterno Processo       - Concelamento         Auterno Concelamento       - Concelamento         Auterno Concelamento       - Concelamento         - Concelamento       - Concelamento         - Concelamento       - Concelamento </th <th>BH0 - DIVISÃO DE CONTABILIDADE (11.01.25.03.03)</th> <th>orçanicito. 2010</th> <th>C= Alterar senha</th> <th>🏟 Ajuda</th> <th>-</th>                                                                                                    | BH0 - DIVISÃO DE CONTABILIDADE (11.01.25.03.03) | orçanicito. 2010       | C= Alterar senha     | 🏟 Ajuda             | -               |
| Yearsel       Yearsel       Yearsel         9 Constant       Yearsel       Constant Processel         9 Constant Processel       Constant Processel       Constant Processel         9 Constant Servers       Constant Processel       Constant Processel         9 Constant Servers       Constant Processel       Constant Processel         9 Constant Servers       Constant Processel       Constant Processel         9 Constant Servers       Constant Processel       Constant Processel         9 Constant Servers       Constant Processel       Constant Processel         9 Constant Servers       Constant Processel       Constant Processel         9 Constant Servers       Constant Processel       Constant Processel         9 Constant Servers       Constant Processel       Constant Processel         9 Constant Servers       Constant Processel       Constant Processel         9 Constant Processel       Constant Processel       Constant Processel         9 Constant Processel       Constant Processel       Constant Processel         9 Constant Processel       Constant Processel       Constant Processel         9 Constant Processel       Constant Processel       Constant Processel         9 Constant Processel       Constant Processel       Constant Processel <t< td=""><td>Μόσυιο de Protocolo</td><td></td><td></td><td></td><td></td></t<>                                                                                                    | Μόσυιο de Protocolo                             |                        |                      |                     |                 |
| Yearson Value       Yearson Value       Yearson Value         O Calastrar       Processo         A Alterar Aresponsável       A Cancelar Encominhamento         O Adastrar Ocorrência       A Cancelar Encominhamento         O Casastrar Ocorrência       A Cancelar Encominhamento         O Sestinar Coorrência       Desentenhamento         O Desentenhamento       Desentenhamento         D Desentenhamento       Dutado de Processo         O Desentenhamento       Dutado de Processo         D Desentenhamento       Dutado de Processo         D Desentenhamento       Dutado de Processo         D Desentenhamento       Dutado de Processo         D Alterar Procuriencia       Dutado de Processo         D Adastrar Ocorrência       Desentenhamento         D Sestinar Concelamento de Juntada de Processos       Cancelarento de Juntada         D Alterar/Remover Despacho       O Salistrar Cancelamento         Alterar/Remover Despacho       O Salistrar Cancelamento         Alterar/Remover Despacho       Asianar Documentos Avalusos Arasedos         Alterar/Remover Despacho       Asianar Documentos (O)         Alterar/Alterar Grupo de Assinantes       Asianar Documentos (O)         Cadastrar/Alterar Grupo de Assinantes       Asianar Documentos (O)         Cadastrar/Alterar Gru                                                                                                    | Processos Documentos Memorandos Arquino         | Consultas / Pelatórios |                      |                     |                 |
| I Altra Processo       I Consultar Fluxos         I Altra Processo       I Novimentação         I Altra Processo       I Altra Processo         I Altra Processo       I Altra Processo         I Altra Processo       I Altra Processo         I Altra Processo       I Altra Processo         I Altra Processo       I Altra Processo         I Altra Processo       I Altra Processo         I Altra Processo       I Altra Processo         I Codastar Courrência       I Antra Processo         I Cadastar Courrência       I Juntada de Processo         I Desentanhamento       I Sulicitar Cancelamento de Juntadas         I Desentanhamento       I Sulicitar Cancelamento         I Desentanhamento       I Sulicitar Cancelamento         I Desentanhamento       I Sulicitar Cancelamento         I Desentanhamento       I Sulicitar Cancelamento         I Desentanhamento       I Sulicitar Cancelamento         I Desentanhamento       I Sulicitar Cancelamento         I Desentanhamento       I Sulicitar Cancelamento         I Desentanhamento       I Sulicitar Cancelamento         I Desentanhamento       I Sulicitar Cancelamento         I Desentanhamento       I Sulicitar Cancelamento         I Alterar Remover Despacho       I Assinar Documentos                                                                                                    |                                                 |                        |                      |                     |                 |
| Image Source (C)       Image Source (C)         Image Source (C)       Image Source (C)         Image Source (C)                                                                                                    | Cadastro                                        | E Fluxo de Pro         | cesso                |                     |                 |
| B. Saldwarr Processo       I Novimentação         A Jaldwarr Processo <ul> <li>Alterar Processo</li> <li>Alterar Processo</li> <li>Autuar Processo</li> <li>Autuar Processo</li> <li>Autuar Processo</li> <li>Autuar Processo</li> <li>Alterar Respirator Enviro (Saida) (20)</li> <li>Alterar Respirator Revelomento (0)</li> <li>Alterar Internation</li> <li>Cancelar Encaminhamento</li> <li>Ferramenta para Recebimento com Código de Barras</li> <li>Juntad de Processos</li> <li>Alterar Coorrência</li> <li>Desapenação de Processos</li> <li>Cancelar Encaminhamento</li> <li>Desapenação de Processos</li> <li>Cancelar Encaminhamento</li> <li>Desapenação de Processos</li> <li>Cancelar Encaminhamento</li> <li>Desapenação de Processos</li> <li>Cancelarento de Juntadas</li> <li>Desapenação de Processos</li> <li>Cancelarento de Juntadas</li> <li>Desapenação de Processos</li> <li>Cancelarento de Juntadas</li> <li>Desapenação de Processos</li> <li>Cancelarento de Juntadas</li> <li>Desapenação de Processos</li> <li>Cancelarento de Juntadas</li> <li>Desapenação de Processos</li> <li>Cancelarento de Juntadas</li> <li>Solidara Cancelarento de Juntadas</li> </ul> Pespachos Eletrônicos <ul> <li>Confirmar Cancelamento</li> <li>Confirmar Cancelamento</li> <li>Confirmar Cancelamento</li> <li>Asianar Documentos Avalusos Arasados</li> <li>Asianar Documentos (0)</li> <li>Cadastrar/Alterar Grupo de Assinantes</li> </ul>                                                                                                    | Abur Processo                                   | E Consultar FI         | JXOS                 |                     |                 |
| A Aldrar Arova Documentos A Alterar Responsável A Attrar Arova Documentos A Attrar Arova Documentos A Attrar Arova Documentos C Cancelar Encaminhamento C Cancelar Encaminhamento C Candistrar Despacho C Cancelar Encaminhamento C Cancelar Encaminhamento | Cadastrar Processo                              | Movimentaç             | ăo                   |                     |                 |
| A letrar (Nouesad     A letrar (Nouesad     A letrar (Nouesad     A letrar (Nouesad     A letrar (Nouréad     A letrar (Nouréad     | Automat wovos Documentos                        | 🗉 Registrar Re         | cebimento (0)        |                     |                 |
| Aduer Processo     Aduer Processo     Aduer Processo     Corrência     Aduer Processo     Aduer Processo                                                                                                    | Alterar Processo     Alterar Reconceivel        | 🕑 Registrar En         | vio (Saída) (20)     |                     |                 |
| Cancelar Encaminhament Confinis Cancelar Encaminhament Configiencia Corrência Courrência Cadastrar Ocorrência Cadastrar Ocorrência Cancelamento de Juntada Cancelamento de Juntadas Cancelamento de Juntadas Cancelamento de Juntadas Cancelamento de Juntadas Cancelamento de Juntadas Cancelamento de Juntadas Cancelamento de Juntadas Cancelamento Cancelamento | El Autuar Processo                              | E Alterar Enca         | minhamento           |                     |                 |
| Perramenta para Recebimento com Código de Barras     Perramenta para Recebimento com Código de Barras     Perramenta para Recebimento com Código de Barras     Perramenta para Recebimento com Código de Barras     Pundad     Poramenta para Recebimento com Código de Barras     Pundad     Poramenta para Recebimento com Código de Barras     Pundad     Poramenta para Recebimento com Código de Barras     Pundad     Poramenta para Recebimento com Código de Barras     Pundad     Poramenta para Recebimento com Código de Barras     Pundad     Poramenta     Poramenta para Recebimento com Código de Barras     Pundad     Poramenta     Pundad     Poramenta     Poramenta     Poramenta     Poramenta     Poramenta     Poramenta     Poramenta     Poramenta     Poramenta     Poramenta     Poramenta     Poramenta     Poramenta     Poramenta     Poramenta     Poramenta     Poramenta     Poramenta     Pundad     Poramenta     Poramenta                                                                                                    | Definir Localização Física                      | E Cancelar En          | caminhamento         |                     |                 |
| Contraction     Contraction     Contraction     Contraction     Contraction     Contraction     Contraction     Contraction     Consequences     Concelemente de Juntades     Concelemente de Juntades     Concelemente de Juntades     Concelemente de Juntades     Concelemente de Juntades     Concelemente de Juntades     Concelemente de Juntades     Concelemente de Juntades     Concelemente de Juntades     Concelemente de Juntades     Concelemente de Juntades     Concelemente de Juntades     Concelemente     Solicitar Cancelamente     Solicitar Cancelamente     Confirmar Cancelamente     Confirmar Cancelame     | Diligência                                      | E Ferramenta           | para Recebimento c   | om Código de Barras |                 |
| Cadastrar Coorrência     Alterar Coorrência     Alterar Coorrência     Alterar Coorrência     Desepensação de Processos     Desepensação de Processos     Desemembramento     Desemembramento     Cancelamento     Cancelamento     Solicitar Cancelamento     Confirmar Cancelamento     Confirmar Cancelamento     Confirmar Cancelamento     Confirmar Cancelamento     Contribuiçar Cancelamento     Contribuiçar Cancelamento     Confirmar Cancelamento     Confirmar Cancelamento     Contribuiçar Cancelamento     Confirmar Cancelamento     Confirmar Cancelamento     Confirmar Cancelamento     Confirmar Cancelamento     Contribuiçar Cancelamento     Contribuiçar     Contribuiçar     Contribuiçă     Contribuiçar     Contribuiçar     Contribuiçă     Contribui     | El Ocorrência                                   | 🗖 Juntada              |                      |                     |                 |
| Alterar / Remover Despacho     Alterar / Remover Despacho     Alterar / Alterar Grupo de Assinantes     Alterar / Alterar Grupo de Assinantes                                                                                                    | E Cadastrar Ocorrência                          | E Justada da l         | racesee.             |                     |                 |
| Retirada de Peças  Desentranhamento Desemento de Juntadas  Desemento de Juntadas  Desemento de Juntadas  Desemento de Juntadas  Duntada de Documentos Avulsos a Processo  Cancelamento Desemento Desemento    | P Alterar Ocorrência                            | E Decapencac           | ão de Processos      |                     |                 |
| Desentranhamento     Desemembramento     Desemembramento     Desemembramento     Desemembramento     Confirmer Concelemento     Confirmer Concelemento     Confirmer Concelemento     Ocorrências com Prazos Atrasados     Cadastrar Remover Despacho     Alterar/Remover Despacho     Protocolo                                                                                                    | E Retirada de Pecas                             | E Cancelamer           | to de Juntadas       |                     |                 |
| Desmembranento     Desmembranento     Desmembranento     Solicitar Cancelamento     Solicitar Cancelamento     Solicitar Cancelamento     Confirmar Cancelamento     Confirmar Cancelamento     Confirmar Cancelamento     Cadostrar Despacho     Autenticar     Adstarar/Remover Despacho     Assinart Documentos (0)     Cadostrar/Alterar Grupo de Assinantes  Protocolo                                                                                                    | E Desentranhamento                              | E Juntada de l         | ocumentos Avulsos    | a Processo          |                 |
| C Cancelamento  C Cancelamento  C Confirmar Cancelamento  C Confirmar | Desembramento                                   | 0 5011000 001          |                      | 011000000           |                 |
| Solidar Cancelamento Confirmar Cancelamento Confirmar Cancelamento  | C Desirier arrente                              | Cancelamen             | to                   |                     |                 |
| Confirmar Cancelamentos Confirmar Cancelamentos Confirmar Cancelamentos Concrencios com Prazos Atrasados Cadastrar Despacho Cadastrar / Remover Despacho Alterar / Remover Despacho Cadastrar / Alterar Grupo de Assinantes Protocolo Protocolo                                                                                                    |                                                 | D Solicitar Car        | icelamento           |                     |                 |
| Despachos Eletrônicos        Gerenciamento <ul> <li>Codestrar Despacho</li> <li>Cadastrar Despacho</li> <li>A Aterar/Remover Despacho</li> <li>A sasinar Documentos (0)             <ul> <li>Cadastrar/Alterar Grupo de Assinantes</li> </ul> </li> </ul>                                                                                                    |                                                 | Confirmar C            | ancelamentos         |                     |                 |
| Auterar/Remover Despacho     Astinar Decomentos (0)     Cadastrar/Alterar Grupo de Assinantes      Protocolo                                                                                                    | Despachos Eletrônicos                           | Gerenciame             | nto                  |                     |                 |
| Cadastrar Despacho Alterar/Remover Despacho Assinatura Asterar/Remover Despacho Cadastrar/Alterar Grupo de Assinantes Protocolo Protocolo                                                                                                    | Autenticar                                      | Ocorrências            | com Prazos Atrasad   | os                  |                 |
| Alterar/Remover Despacho     Asinar Documentos (0)     Cadastrar/Alterar Grupo de Assinantes      Protocolo  Protocolo                                                                                                    | E Cadastrar Despacho                            |                        |                      |                     |                 |
| Assinar Uocumentos (0)     Cadastrar/Alterar Grupo de Assinantes  Protocolo                                                                                                    | Alterar/Remover Despacho                        | Assinatura             | (0)                  |                     |                 |
| Cadastrar/Alterar Grupo de Assinantes                                                                                                    |                                                 | E Assinar Doc          | umentos (0)          |                     |                 |
| Protocolo                                                                                                    |                                                 | E Cadastrar/A          | iterar Grupo de Assi | nantes              |                 |
| Protocolo                                                                                                    |                                                 |                        |                      |                     |                 |
| Protocolo                                                                                                    |                                                 |                        |                      |                     |                 |
| Protocolo                                                                                                    |                                                 |                        |                      |                     |                 |
|                                                                                                    |                                                 | Protocolo              |                      |                     |                 |

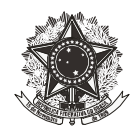

Feito isso, o servidor ira iniciar o cadastramento do processo de Suprimento de Fundos, preenchendo os campos conforme abaixo:

Em seguida, clicar em confirmar, conforme expõe a Figura 5.

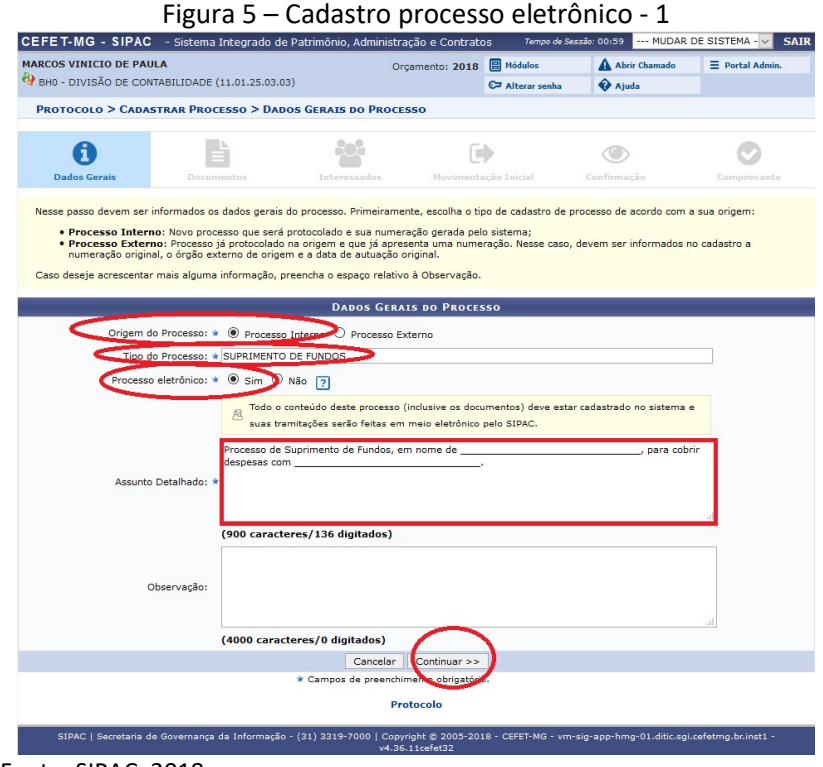

Fonte: SIPAC, 2018

Na página seguinte, os campos deverão ser preenchidos da seguinte forma:

Tipo do documento: Suprimento de Fundos – Proposta de Concessão; Natureza do documento: Ostensivo; Forma do documento: Escrever documento;

Em seguida, deve-se clicar em "Carregar modelo", conforme evidenciado na Figura 6.

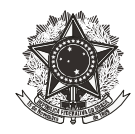

| F                             | igura 6 –                                 | Cadastro                           | process              | o eletrô         | nico – 2              |                    |
|-------------------------------|-------------------------------------------|------------------------------------|----------------------|------------------|-----------------------|--------------------|
| CEFET-MG - SIPAC - Si         | stema Integrado de I                      | Patrimônio, Admini                 | istração e Contrato  | )S Tempo de S    | essão: 00:56 MUDAR I  | DE SISTEMA - V SAI |
| MARCOS VINICIO DE PAULA       |                                           |                                    | Orçamento: 2018      | 🗄 Módulos        | Abrir Chamado         | ≡ Portal Admin.    |
| 🖓 BHO - DIVISÃO DE CONTABILI  | DADE (11.01.25.03.03                      | )                                  |                      | 🖙 Alterar senha  | 🚱 Ajuda               |                    |
| PROTOCOLO > CADASTRAR         | PROCESSO > INFO                           | RMAR DOCUMENT                      | 05                   |                  |                       |                    |
| 6                             |                                           | 203                                | ſ                    |                  |                       |                    |
| Dados Gerais                  | Documentos                                | Interessados                       | Movimenta            | ção Inicial      | Confirmação           | Comprovante        |
| O sistema só permite anexar d | anto: * SUPRIMENTO D<br>ento: * OSTENSIVO | DE FUNDOS - PROPO                  | iados pelo ePING - F | Padrões de Inter | operabilidade de Gove | do                 |
| Assunto Detalh                | ado:<br>(1000 caracte                     | eres/0 digitados)                  |                      |                  |                       |                    |
| Observaç                      | ;ões:                                     |                                    |                      |                  |                       | .#                 |
| Forma do Documo               | ento: *                                   | nes/0 digitados)<br>Documento O Al | nexar Documento Di   | gital            |                       |                    |
| ESCREVER DOCUMENTO            |                                           | $\frown$                           |                      |                  |                       |                    |
|                               | (                                         | CARREGAR MODELO                    | CARREGAR MODE        | LOUNIDADE        |                       |                    |
| Fonte: SIPAC. 20              | 018                                       |                                    |                      |                  |                       |                    |

Nesse momento, irá aparecer na tela o modelo da "Proposta de Concessão de Suprimento de Fundos", o qual deverá ser preenchido de acordo com as instruções abaixo elencadas:

- O servidor deverá preencher de forma completa os campos que se referem aos dados do proponente e do suprido.
- Os campos referentes à natureza da despesa e valores deverão ser preenchidos de acordo com o solicitado pelo suprido. Lembrando que a natureza de despesa para material de consumo é 339030 e para outros serviços de terceiros pessoa jurídica é 339039.
- No campo "modalidade" deverá ser assinalada a opção "somente fatura" e informado o respectivo valor autorizado (somatório dos valores de cada natureza de despesa autorizada). A opção "fatura e saque" somente deverá ser assinalada caso a Diretoria do CEFET-MG tenha autorizado ao suprido sacar dinheiro com o cartão de Suprimento de Fundos. Caso tenha sido autorizado saque, no campo "valor fatura" o suprido deverá informar o somatório dos valores autorizados em cada natureza de despesa (caso o suprido não utilize o saque, o valor pode ser utilizado em fatura), no campo "valor saque" deverá ser informado somente o valor autorizado para saque.
- O campo "descrição da finalidade" deverá ser preenchido com o motivo da abertura daquele suprimento de fundos. Seguem algumas perguntas que podem auxiliar no

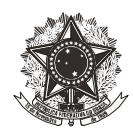

preenchimento desse campo: Por que esse suprimento está sendo aberto? O que irei comprar com ele? Em que esse suprimento de fundos será útil para o setor?

- No campo "fundamento legal" deverá ser assinalada a opção na qual o Suprimento de Fundos se enquadra. Se o Suprimento de Fundos for aberto para uma compra específica (por exemplo: comprar uma peça para ser utilizada em veículo que estragou em viagem; contratar serviço para conserto de veículo que estragou em viagem, etc), deverá ser assinalada a opção "I – Para atender despesas eventuais, inclusive em viagens e com serviços especiais, que exijam pronto pagamento", conforme inciso I do art. 45 do Decreto 93.872/86". Se o Suprimento de Fundos for aberto para compras gerais (sem ter um item específico), deverá ser assinalada a opção "III – Para atender despesas de pequeno vulto, assim entendidas aquelas cujo valor, em cada caso, não ultrapassar limite estabelecido em Portaria do Ministro da Fazenda", conforme inciso III do art. 45 do Decreto 93.872/86.
- No "período de aplicação" deve constar o período em que o suprido está autorizado a
  realizar compras no Suprimento de Fundos em questão. Lembrando que a data inicial
  deverá ser o dia em que o ato de concessão está sendo emitido. A data final irá depender
  da necessidade do suprido, desde que não ultrapasse 90 dias corridos da data inicial.
  Importante mencionar que o prazo para uso do Suprimento Fundos começa a ser
  contado a partir da data de emissão do ato de concessão, todavia, o suprido somente
  conseguirá realizar compras depois da emissão de empenho e inserção de dados no
  sistema Auto Atendimento do Setor Público (AASP), do Banco do Brasil. Por isso, é
  importante que o suprido acompanhe a tramitação do processo e solicite agilidade na
  emissão do empenho e inserção dos dados no AASP, do contrário, o prazo irá correr e o
  suprido não conseguirá utilizar o cartão.
- O prazo para prestação de contas será de até 30 dias após o final do período de aplicação de contas.

Preenchidos todos os campos do Ato de Concessão, o servidor deverá clicar em "Adicionar documento", conforme demonstra a Figura 7.

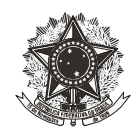

| 0                                                          |                                                                                                    |                                           |                     |
|------------------------------------------------------------|----------------------------------------------------------------------------------------------------|-------------------------------------------|---------------------|
| ESCREVER DOCUMENTO                                         | -                                                                                                    |                                           |                     |
|                                                            | CARREGAR MODELO                                                                                                    | CARREGAR MODELO UNIDADE                   |                     |
| Arquivo - Editar - Inserir                                 | <ul> <li>Visualizar - Formatar - Tabel</li> </ul>                                                                                                    | a •                                       |                     |
| D B I U ら - Z<br>か ゆ み D む 話<br>Formatos * Parágrafo * For | x     x <sub>2</sub> x <sup>2</sup> A     ▲     F     F       T     Ω     𝔅     I     I     I     I       Image: C     𝔅     Image: C     Image: C     Image: C     Image: C       Image: C     𝔅     Image: C     Image: C     Image: C     Image: C       Image: C     𝔅     Image: C     Image: C     Image: C     Image: C       Image: C     𝔅     Image: C     Image: C     Image: C     Image: C       Image: C     𝔅     Image: C     Image: C     Image: C     Image: C       Image: C     𝔅     Image: C     Image: C     Image: C     Image: C       Image: C     𝔅     Image: C     Image: C     Image: C     Image: C       Image: C     𝔅     Image: C     Image: C     Image: C     Image: C       Image: C     𝔅     Image: C     Image: C     Image: C     Image: C       Image: C     𝔅     Image: C     Image: C     Image: C     Image: C       Image: C     Image: C     Image: C     Image: C     Image: C     Image: C       Image: C     Image: C     Image: C     Image: C     Image: C     Image: C       Image: C     Image: C     Image: C     Image: C </td <td>북 ④<br/>eservadas ▼ Referências ▼</td> <td>6</td> | 북 ④<br>eservadas ▼ Referências ▼          | 6                   |
| PROPOSTA DE C                                              | CONCESSÃO DE SUPRIMENTO DE FI                                                                                                    | INDOS - PCSF                              |                     |
| PROPONENTE                                                 |                                                                                                    |                                           |                     |
| NOME:                                                      | CPF:                                                                                                    | TELEFONE:                                 |                     |
| ÓRGÃO: CEFET-MG                                            | UNIDADE:                                                                                                    |                                           |                     |
| CARGO/FUNÇÃO:                                              |                                                                                                    | SIAPE:                                    |                     |
| SUPRIDO                                                    |                                                                                                    |                                           |                     |
| NOME:                                                      | CPF:                                                                                                    | TELEFONE:                                 |                     |
| ÓRGÃO: CEFET-MG                                            | UNIDADE:                                                                                                    |                                           |                     |
| CARGO/FUNÇÃO:                                              |                                                                                                    | SIAPE:                                    |                     |
| SUPRIMENTO DE FUNDOS                                       |                                                                                                    |                                           |                     |
| [] MATERIAL DE CONSUMO<br>Natureza Despesa: 339030         | [ ] OUTROS SERVIÇOS DE<br>TERCEIROS PESSOA JURÍDICA<br>Natureza Despesa: 339039                                                                                                    | ( ) OUTROS<br>Natureza Despesa:           |                     |
|                                                            |                                                                                                    |                                           |                     |
|                                                            |                                                                                                    |                                           | Palavras: 233       |
|                                                            | Adicio                                                                                                    | nar Documento                             |                     |
|                                                            | * Campos de preese                                                                                                    | gatono.                                   |                     |
| Abaixo encontram-se os o                                   | documentos que deverão ter seus assinant                                                                                                    | es indicados antes que sejam incluídos ac | processo.           |
| : Visualizar I                                             | Documento 🔍: Visualizar Informac                                                                                                    | ões Gerais 🛛 😼 : Excluir Documento        | : Remover Assinante |
| _                                                          | Documentos Bri                                                                                                    | IDENTEE OF ACCENENTEE                     |                     |

#### Figura 7 – Adicionando Ato de Concessão

Fonte: SIPAC, 2018

Após ter adicionado o Ato de Concessão, o servidor deverá adicionar os assinantes, para dar autenticidade ao documento. Para tanto, basta posicionar o cursor do mouse sobre a opção "Adicionar assinante". O simples fato de posicionar o cursor sobre a opção "Adicionar assinante" irá abrir uma caixa, na qual o servidor deverá clicar na opção "Minha assinatura" (caso ele seja o próprio suprido). Caso o servidor que esteja abrindo o processo não seja o suprido, deverá clicar na opção "servidor da unidade" ou "servidor de outra unidade" e inserir o nome do suprido para assinatura. Em seguida, ainda deverão ser inseridos como assinantes, o proponente, o Diretor de Unidade (na qual o suprido esteja lotado) e o Diretor Geral (ordenador de despesa).

Nesse momento, os nomes do suprido, do proponente, do Diretor de Unidade e do Diretor Geral serão incluídos como assinantes do documento. Caso o servidor que esteja abrindo o processo seja o próprio suprido, ele já deverá assinar o documento nesse momento. Para tanto, basta clicar na opção "Assinar", que surgirá na cor laranja, em frente ao nome do suprido, conforme dispõe a Figura 8.

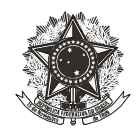

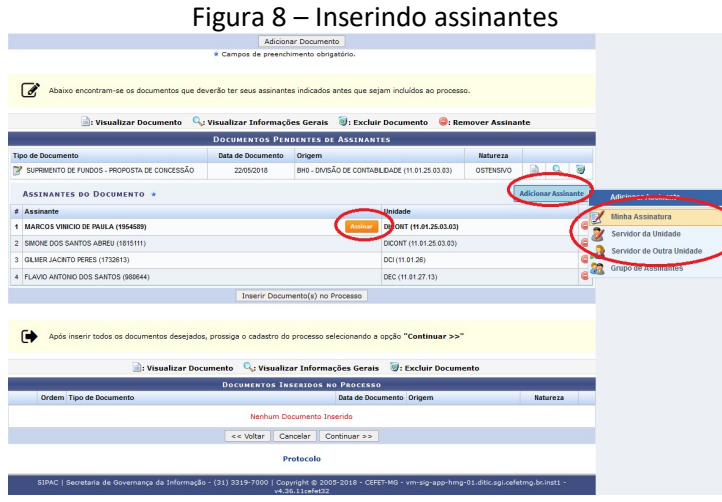

Fonte: SIPAC, 2018

Nesse caso, surgirá uma tela solicitando que o servidor insira sua "Função" e "Senha". Após inseridos esses dados, deve-se clicar em "Confirmar", conforme Figura 9.

Assinatura de Documento

Figura 9 – Assinando documento (se o responsável pela abertura do processo for o suprido)

Fonte: SIPAC, 2018

Após a devida assinatura do documento, o servidor deverá clicar em "Inserir Documento no Processo" e, em seguida, em "Continuar". Caso o servidor que esteja abrindo o processo seja o suprido e tenha assinado o documento, o campo "Assinar", na cor laranja, deverá ter se tornado "Assinado", na cor verde, conforme Figura 10.

**Importante**: Caso o responsável pela abertura do processo não seja o suprido, ele não deverá assinar documentos em momento algum, somente clicar em "Inserir Documento no Processo" e, em seguida, clicar em "Continuar", conforme Figura 10. O servidor deverá entrar em contato

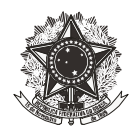

com os assinantes, informando da abertura do processo e solicitando que o documento seja devidamente assinado.

| Figura 10 – Ca                                 | adastro                        | processo                                 | ) eletrôr               | nico –             | 3               |       |
|------------------------------------------------|--------------------------------|------------------------------------------|-------------------------|--------------------|-----------------|-------|
|                                                | Adicion                        | ar Documento                             |                         |                    |                 |       |
|                                                | * Campos de preench            | imento obrigatório.                      |                         |                    |                 |       |
|                                                |                                |                                          |                         |                    |                 |       |
| Abaixo encontram-se os documentos que dev      | erão ter seus assinante        | is indicados antes que seja              | am incluídos ao process | <b>D</b> .         |                 |       |
|                                                |                                |                                          |                         |                    |                 |       |
| : Visualizar Documento                         | Visualizar Intormaço           | es Gerais 🔮: Excluir                     | Documento 🚽: Rei        | nover Assina       | nte             |       |
| Tipo de Documento                              | Docomentos pen                 | Origem                                   | 15                      | Natureza           |                 |       |
| SUPRIMENTO DE FUNDOS - PROPOSTA DE CONCESSÃO   | 22/05/2018                     | BH0 - DIVISÃO DE CONTABI                 | IDADE (11.01.25.03.03)  | OSTENSIVO          |                 | 0     |
| -                                              |                                |                                          |                         |                    |                 | _     |
| ASSINANTES DO DOCUMENTO *                      |                                |                                          |                         | l                  | Adicionar Assir | iante |
| # Assinante                                    |                                | (                                        | Unidade                 |                    |                 |       |
| 1 MARCOS VINICIO DE PAULA (1954589)            |                                | Assinado                                 | CONT (11.01.25.03.03)   |                    |                 |       |
| 2 SMONE DOS SANTOS ABREU (1815111)             |                                |                                          | DICONT (11.01.25.03.03) |                    |                 |       |
| 3 GLMER JACINIO PERES (1732613)                |                                |                                          | DCI (11.01.26)          |                    |                 |       |
| 4 FLAVID ANTONIO DOS SANTOS (980644)           |                                |                                          | DEC (11.01.27.13)       |                    |                 | •     |
|                                                | Inserir Docum                  | nento(s) no Processo                     |                         |                    |                 |       |
|                                                |                                |                                          |                         |                    |                 |       |
| Após inserir todos os documentos desejados,    | prossiga o cadastro do         | processo selecionando a                  | opção "Continuar >>"    |                    |                 |       |
|                                                |                                |                                          |                         |                    |                 |       |
| 📄: Visualizar Docu                             | mento 🔍: Visualiz              | ar Informações Gerais                    | 🥘: Excluir Docume       | ento               |                 |       |
|                                                | DOCUMENTOS IN:                 | SERIDOS NO PROCESSO                      |                         |                    |                 |       |
| Ordem Tipo de Documento                        |                                | Data de Docu                             | mento Origem            |                    | Natureza        |       |
|                                                | Nenhum Do                      | cumento Inserido                         |                         |                    |                 |       |
|                                                | << Voltar Ca                   | ncelar Continuar >>                      | )                       |                    |                 |       |
|                                                | Pi                             | otocolo                                  |                         |                    |                 |       |
| SIPAC   Secretaria de Governança da Informação | - (31) 3319-7000   Cop<br>v4.3 | yright © 2005-2018 - CEFE<br>6.11cefet32 | T-MG - vm-sig-app-hmg   | -01.ditic.sgi.cefe | tmg.br.inst1 -  |       |

Fonte: SIPAC, 2018

Feito isso, deverão ser informados quais os interessados do processo. Deverão ser incluídos como interessados o suprido e o proponente. Para tanto, basta informar seus respectivos dados e clicar em "Inserir". Para que o suprido e o proponente tenham conhecimento dos trâmites do processo é importante informar no campo "notificar interessado" a opção "sim" e informar seus respectivos e-mails no campo "e-mail". Após inseridos os interessados, deve-se clicar em "Continuar", conforme ilustra a Figura 11.

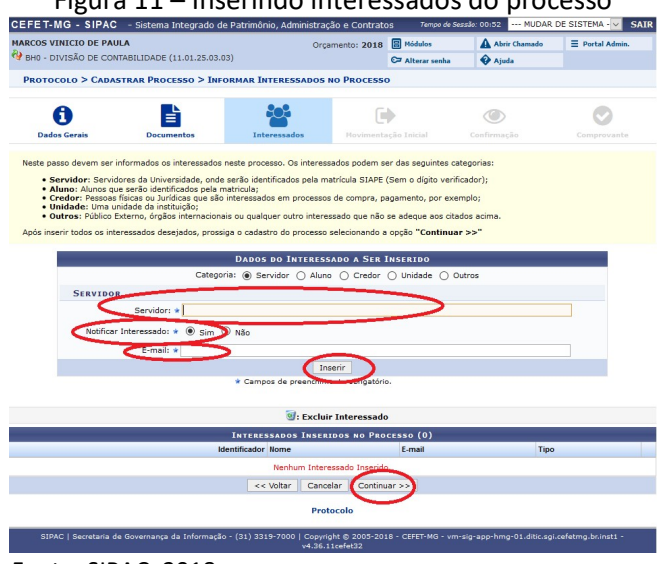

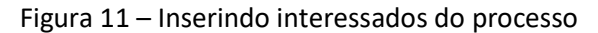

Fonte: SIPAC, 2018

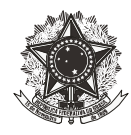

Uma vez inseridos os interessados do processo, deverá ser inserido o destinatário, para tanto, deve-se preencher os campos conforme segue abaixo:

Destino: outra unidade;

**Unidade de destino**: deve ser informada a unidade responsável pelo Comprometimento Orçamentário;

**Tempo de permanência:** deverá ser deixado em branco;

Urgente: não;

Informar despacho: sim, conforme expõe a Figura 12.

|                     | ILA                                            | 0                            | rçamento: 2018  | B Módulos        | Abrir Chamado |             |
|---------------------|------------------------------------------------|------------------------------|-----------------|------------------|---------------|-------------|
| H0 - DIVISÃO DE CON | TABILIDADE (11.01.25.03.0                      | 3)                           |                 | C= Alterar senha | Ajuda         |             |
| ROTOCOLO > CADAS    | STRAR PROCESSO > Mo                            | vimentação Inicial           | DO PROCESSO     |                  |               |             |
| A                   |                                                | 202                          | ſ               |                  |               | 0           |
| Dados Gasais        | Documentor                                     | Interestedor                 | Moviment        | acão Inicial     |               | Comprovente |
|                     |                                                | DADOS DA                     | Μονιμεντας      | ĩo               |               |             |
| Data                | de Envio: 22/05/2018                           |                              |                 |                  |               |             |
| Unidade d           | le Origem: BH0 - DIVIS                         | ÃO DE CONTABILIDADE (        | 11.01.25.03.03) |                  |               |             |
|                     | CDestino: * 🔿 Seguir F                         | luxo 💿 Outra Unidade         | ?               |                  |               |             |
| onidade             | de Destino: *                                  |                              |                 |                  | >             |             |
|                     |                                                |                              |                 |                  |               |             |
|                     |                                                |                              |                 |                  |               |             |
| Campo de Be         | manência:                                      |                              | MPLEMENTAR      | :5               |               |             |
| Campo de Pe         | rmanência: [(En<br>Urgente: ○ Sim ⊛            | DADOS CO<br>I Díag) 🗐<br>Não | MPLEMENTARE     | :5               |               |             |
| Compo de Pe         | manência: [En<br>Urgente: Sim @<br>sservações: | DADOS CO<br>1 DODIFI<br>Não  | MPLEMENTAR      | 5                |               |             |

Figura 12 – Inserindo destinatário

Fonte: SIPAC, 2018

Após assinalar a opção "sim" no campo "informar despacho", a tela irá se expandir. Nesse momento, o servidor deverá preencher os campos, conforme segue abaixo:

Tipo de despacho: informativo; Público: sim; Notificar por e-mail: não; Forma do despacho: informar despacho; Despacho: informar texto conforme modelo ilustrado na Figura 13.

Feito isso, clicar em "Continuar".

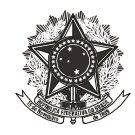

Figura 13 – Inserindo despacho de destinação

| Informar Despacho: * 🖲 Sim 🔿 Não                                                                                                    |
|----------------------------------------------------------------------------------------------------|
| DADOS GERAIS DO DESPACHO                                                                                                    |
| Unidade de Origem: BH0 - DIVISÃO DE CONTABILIDADE (11.01.25.03.03)                                                                                                    |
| Servidor Responsés de Mixeon Uniterio DE PAULA                                                                                                    |
| Tipo do Despacho: * Informativo                                                                                                    |
| Público: * 💿 Sim 🔿 Não 🛜                                                                                                    |
| Notificar por E-mail: * 🔿 Sim 💿 Não 🛜                                                                                                    |
| Forma do Despacho: * 🖲 Informar Despacho 🔿 Anexar Arquivo 📝                                                                                                    |
| DESPACHO *                                                                                                    |
| Arquivo + Editar + Inserir + Visualizar + Formatar + Tabela +                                                                                                    |
|                                                                                                    |
| ★ ひ む 晶 ● Ω & ※ 區 器 び * 囲* Η の                                                                                                    |
| Formatos v Parágrafo v Fonte v Tamanho v Palavras Reservadas v Referências v                                                                                                    |
| Solicito Comrometimento Orçamentário para este Suprimento de Fundos, conforme valores e naturezas de despesa informadas na Proposta de Concessão de<br>Suprimento de Fundos.<br>Atenciosamente, |
| Palaurae '27                                                                                                    |
|                                                                                                    |
| DESEJA ANEXAR ALGUM ARQUIVO AO DESPACHO ?                                                                                                    |
| Selecionar arquivo Nenhum arquivo selecionado.                                                                                                    |
| Pré-Visualizar                                                                                                    |
| << Voltar Cancelar Continuar >>                                                                                                    |
| Protocolo                                                                                                    |
| SIPAC   Secretaria de Governança da Informação - (31) 3319-7000   Copyright © 2005-2018 - CEFET-MG - vm-sig-app-hmg-01.ditic.sgi.cefetmg.br.inst1 -<br>v4.36.11cefet32                          |

Fonte: SIPAC, 2018

Em seguida, surgirá a tela de confirmação dos dados do processo, conforme Figura 14. Caso seja detectada alguma inconsistência, o servidor deverá clicar em "voltar" e corrigir as irregularidades. Do contrário, caso esteja tudo em conformidade, basta clicar em "Confirmar". Com isso o processo será automaticamente criado e encaminhado ao setor responsável pelo Comprometimento Orçamentário.

| IARCOS                                     | S VINICIO DE PAULA                                                                                                    |                                                                                                    | Orcame                                                                          | ento: 2018 📓 Módulos                                                                                             | A Abrir Chamado              | ≡ Po                   | rtal Admin       |     |
|--------------------------------------------|----------------------------------------------------------------------------------------------------|----------------------------------------------------------------------------------------------------|---------------------------------------------------------------------------------|----------------------------------------------------------------------------------------------------|------------------------------|------------------------|------------------|-----|
| BH0 -                                      | - DIVISÃO DE CONTABILIDA                                                                                                    | DE (11.01.25.03.03)                                                                                                    |                                                                                 | C= Alterar senha                                                                                                 | 🚱 Ajuda                      |                        |                  |     |
| PROT                                       | TOCOLO > CADASTRAR P                                                                                                    | ROCESSO > CONFIRM                                                                                                    | IAÇÃO DOS DADOS DO                                                              | PROCESSO                                                                                                    |                              |                        |                  |     |
|                                            | 0                                                                                                    |                                                                                                    | <b>201</b>                                                                      | •                                                                                                    | ۲                            |                        | 0                |     |
| D                                          | ados Gerais Do                                                                                                    | cumentos                                                                                                    | Interessados                                                                    | Movimentação Inicial                                                                                             | Confirmação                  |                        | provante         |     |
|                                            | Processo Eletrôni<br>Assunto Detalha<br>Observac                                                                                                    | co: Sim<br>do: SUPRIMENTO DE FI<br>DA DIVISÃO DE CI                                                                                                    | UNDOS EM NOME DE MAI<br>ONTABILIDADE.                                           | RCOS VINÍCIO DE PAULA, PA                                                                                        | IRA ATENDER A DESPES         | SAS COM A N            | IANUTEN          | ÇÃO |
|                                            | 000001000                                                                                                    | 991                                                                                                    |                                                                                 |                                                                                                    |                              |                        |                  |     |
|                                            | obsci i dç                                                                                                    | : Visuali                                                                                                    | zar Documento 🔍 🔍                                                               | Visualizar Informações G                                                                                         | erais                        |                        |                  |     |
| Doc                                        | UMENTOS INSERIDOS NO                                                                                                    | PROCESSO                                                                                                    | zar Documento 🔍:                                                                | Visualizar Informações G                                                                                         | erais                        |                        |                  |     |
| Doc<br>)rdem                               | UMENTOS INSERIDOS NO<br>Tipo de Documento                                                                                                    | PROCESSO                                                                                                    | zar Documento 🔍 '                                                               | Visualizar Informações G<br>Origem                                                                               | erais                        | Natureza               |                  |     |
| Doc<br>Ordem<br>1                          | UMENTOS INSERIDOS NO<br>Tipo de Documento<br>SUPRIMENTO DE FUNDOS - P                                                                                                    | PROCESSO ROPOSTA DE CONCESSÃO                                                                                                    | zar Documento 🔍 :<br>Data de Documento<br>22/05/2018                            | Visualizar Informações G<br>Origem<br>BHO - DIVISÃO DE CONTABILIDA                                               | DE (11.01.25.03.03)          | Natureza<br>OSTENSIVO  |                  | e   |
| Doc<br>Ordem<br>1<br>INTE                  | UMENTOS INSERIDOS NO<br>Tipo de Documento<br>V SUPRMENTO DE FUNDOS - P<br>ERESSADOS DESTE PROCE                                                                                                    | Visuali     PROCESSO ROPOSTA DE CONCESSÃO ESSO                                                                                                    | Zar Documento 4:<br>Data de Documento<br>22/05/2018                             | Visualizar Informações G<br>Origem<br>BHO - DIVISÃO DE CONTABILDA                                                | DE (11.01.25.03.03)          | Natureza<br>OSTENSIVO  |                  | •   |
| Doc<br>Jrdem<br>1<br>INTE                  | UMENTOS INSERIDOS NO<br>Tipo de Documento<br>Insuramento DE FUNDOS - P<br>ERESSADOS DESTE PROCI<br>Jentificador Nome                                                                                                    | Visuali     PROCESSO ROPOSTA DE CONCESSÃO ESSO                                                                                                    | Zar Documento Q;<br>Data de Documento<br>22/05/2018                             | Visualizar Informações G<br>Origem<br>BHO - DIVISÃO DE CONTABLIDA<br>E-mail                                      | DE (11.01.25.03.03)          | Natureza<br>OSTENSI//O | Tipo             | e   |
| Doc<br>Jrdem<br>1<br>INTE                  | UMENTOS INSERIDOS NO<br>Tipo de Documento<br>SUPRMENTO DE FUNDOS - P<br>ERESSADOS DESTE PROCI<br>dentificador Nome<br>1954589 MARCOS VINICIO DE                                                                                                    | Visuali     Processo ROPOSTA DE CONCESSÃO SSO PAULA                                                                                                    | Zar Documento Q;<br>Data de Documento<br>22/05/2018                             | Visualizar Informações Gr<br>Origem<br>BHO - DIVISÃO DE CONTABLIDA<br>E-mail<br>marcos@cefetmg.br                | DE (11.01.25.03.03)          | Natureza<br>OSTENSIVO  | Tipo<br>Servidor | C   |
| Doc<br>Drdem<br>1<br>INTE<br>Id<br>DESI    | UMENTOS INSERIDOS NO<br>Tipo de Documento<br>SUPRIMENTO DE FUNDOS - P<br>ERESSADOS DESTE PROCI<br>dentificador Nome<br>1954589 MARCOS VINICO DE<br>PACHO INFORMADO                                                                                                    | Visuali     Visuali     PROCESSO ROPOSTA DE CONCESSÃO SSO ROPULA                                                                                                    | Zar Documento Q; :<br>Data de Documento<br>22/05/2018                           | Visualizar Informações Gr<br>Origem<br>BHO - DIVISÃO DE CONTABLIDA<br>E-mail<br>marcos@cefetmg.br                | DE (11.01.25.03.03)          | Natureza<br>OSTENSIVO  | Tipo<br>Servidor | C   |
| Doc<br>ordem<br>1<br>INTE<br>Id<br>DESI    | UMENTOS INSERIDOS NO<br>Tipo de Documento<br>Posto de Documento<br>Posto de Documento<br>Lentificador Nome<br>1945499 (JARCOS VINCIO DE<br>PACHO INFORMADO<br>Unidade de Ori                                                                                                    | Visuali     PROCESSO ROPOSTA DE CONCESSÃO SSO ROULA PROLA PROLA                                                                                                    | Zar Documento Q, :<br>Data de Documento<br>2205/2018                            | Visualizar Informações G<br>Origem<br>BHO - DIVISÃO DE CONTABLIDA<br>E-mail<br>marcos@cefetmg.br                 | DE (11.01.25.03.03)          | Natureza<br>OSTENSIVO  | Tipo<br>Servidor | •   |
| Doc<br>Ordem<br>1<br>INTE<br>Id<br>DESI    | UMENTOS INSERIDOS NO<br>Tipo de Documento<br>SUPRIMENTO DE FUNCIOS - P<br>KIESSANOS DESTE PROCI<br>Sentificador Nome<br>1954589 ILARCOS VINCO DE<br>PACHO INFORMADO<br>Unidade de Orin<br>Tipo do Despo<br>Sente Da Destanos Funcionado                                                     | Visuali     Visuali     Visuali     PROCESSO     ROPOSTA DE CONCESSÃO     SSO     RAULA     Gem: BHO - DIVISÃO C     cho: Informativo     vibor MAPCOS VINICIC                                                      | Data de Documento                                                               | Visualizar Informações G<br>Origem<br>BIHO - DIVEÃO DE CONTABLIDA<br>E-mail<br>marcos@celeting.br                | DE (11.01.25.03.03)          | Natureza<br>OSTENSIVO  | Tipo<br>Servidor | C   |
| Doc<br>Drdem<br>1<br>INTE<br>Id<br>DESI    | UMENTOS INSERIDOS NO<br>Tipo de Oscumento<br>Superificador filosos - p<br>erressandos Deste Proce-<br>lerressandos Deste Proce-<br>lerressandos de ori-<br>Tipo do Despa<br>rr Responsável pelo Despa<br>parto                                                                              | Visuali     Visuali     Visuali     Visuali     PROCESSO     ROPOSTA DE CONCESSÃO     SSO     RULLA     RULLA     CONVERSÃO VINICICI     Normativo     cho: MARCOS VINICICI     Nico: Sim                           | Lata de Documente     Seconda de Documente     2205/2018                        | Visualizar Informações Gr<br>Origem<br>BHO-DAVSÃO DE CONTABLDA<br>E-mail<br>marcos@celeting.br<br>01.25.03.03)   | arais                        | Natureza<br>OSTENSIVO  | Tipo<br>Servidor | C   |
| Doctor<br>Drdem<br>1<br>INTE<br>Id<br>DESI | UMENTOS INSERIDOS NO<br>Tipo de Bocumento<br>Se decumento<br>Se decumento<br>Se decumento<br>Inserta de constructo de<br>PACHO INFORMADO<br>Unidade de Ori-<br>Tipo do Despa<br>r Responsável de lo Despa<br>Politi<br>Notificar por E-                                                     | Visuali     Visuali     Visuali     Visuali     Visuali     Visuali     Visuali     Visuali     Visuali     Visuali     Visuali     Visuali     Visuali     Visuali     Visuali     Visuali     Visuali     Visuali | Zar Documento Cys 1 Data de Documento 22052018 E CONTABILIDADE (11.4 D DE PAULA | Visualizar Informações G<br>Origem<br>Brio - DIVSÃO DE CONTABLIDA<br>E-mail<br>marcos@celding.br<br>91.25.03.03) | 27415<br>DE (11.01.25.03.03) | Natureza<br>OSTENSIVO  | Tipo<br>Servidor | C   |
| Doct<br>Drdem<br>1<br>INTE<br>Id<br>DESI   | UNERTOS INSERIDOS NO<br>Tipo de Documento<br>SUPRIMEITO DE FUNCOS - P<br>ERESSADOS DESTE PROCE<br>Instantinuo de FUNCOS DE<br>Instasse Juancos Vincio De<br>PACHO INFORMADO<br>Unidade de Ori-<br>Tipo do Despa<br>rit Responsável pelo Despa<br>Pát<br>Rostificar por E-<br>Situs<br>Situs | Visuali     Visuali     PROCESSO     ROPOSTA DE CONCESSÃO     SISO     ROULA     PRULA     CONCENTRATORIO VINCIO     NINCIONINICIO     Simmani: Não     Sice: Autenciado                                            | zar Documento C, t                                                              | Visualizar Informações G<br>Origem<br>BHO - DIVSÃO DE CONTABLDA<br>E-mail<br>marcos@cefetmg.br<br>21.25.03.03)   | DE (11.01.25.03.03)          | Natureza<br>OSTENSIVO  | Tipo<br>Servidor | C   |
| Doc:<br>Drdem<br>1<br>INTE<br>Id<br>DESI   | UNERTOS INSERIDOS NO<br>Tipo de Documento<br>Tipo de Documento<br>Servento er funosos - P<br>er RESSANDOS DESTE PROCI<br>Instanti MARCOS VINCO DE<br>Instanti MARCOS VINCO DE<br>Unidade de orin<br>Tipo do Despo<br>re Responsável pelo Despo<br>pré<br>Notificar por E-i<br>Situ          | Visuali     Visuali     PROCESSO     ROPOSTA DE CONCESSÃO     SSO     PAULA     PAULA     CONVISÃO E     Informativo     cho: Informativo     cho: MARCOS VINICIC     Nico Sim     mail: Não     sção: Autenticado  | Zar Documento C: Contrastilizza de Documento 2205/2018                          | Visualizar Informações G<br>Origem<br>Brio - DIVSÃO DE CONTABLIDA<br>E-mail<br>marcos@ceteing.br<br>01.25.03.03) | 27015<br>DE (11.01.25.03.03) | Natureza<br>OSTENSIVO  | Tipo<br>Servidor |     |

Fonte: SIPAC, 2018

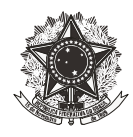

Feito isso, o suprido deverá acompanhar a tramitação do processo. Para isso é importante que ele tenha conhecimento das etapas seguintes pelas quais o processo perpassará:

**No setor responsável pelo Comprometimento Orçamentário**: será realizado o Comprometimento Orçamentário o qual será devidamente inserido no processo, tendo como assinantes, o servidor responsável por sua elaboração e a Superintendente de Orçamento e Finanças. Uma vez, inserido o Comprometimento Orçamentário, o processo deverá ser encaminhado, pelo setor responsável por sua elaboração, à Divisão Orçamentária (DIORC).

**Na Divisão Orçamentária**: serão emitidos os empenhos, os quais deverão ser assinados pelo Diretor Geral e Diretor de Planejamento e Gestão. Em seguida, o processo deverá ser encaminhado pela DIORC à Divisão Financeira (DIF).

**Na Divisão Financeira**: os empenhos serão liquidados e serão inseridos os limites de valor e de data no Auto Atendimento do Setor Público – AASP (sistema do Banco do Brasil). Somente nesse momento o suprido estará apto a utilizar o cartão de Suprimento de Fundos. Feito isso, o processo será encaminhado pela DIF à Divisão de Contabilidade (DICONT).

**Na Divisão de Contabilidade**: o processo ficará aguardando prestação de contas. Após a conferência e aprovação da prestação de contas serão efetuados os lançamentos de baixa do Suprimento de Fundos e o arquivamento do processo.